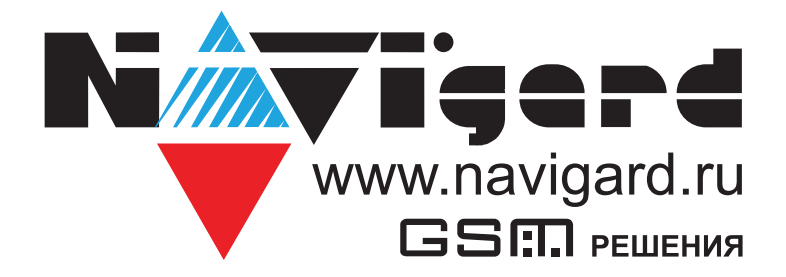

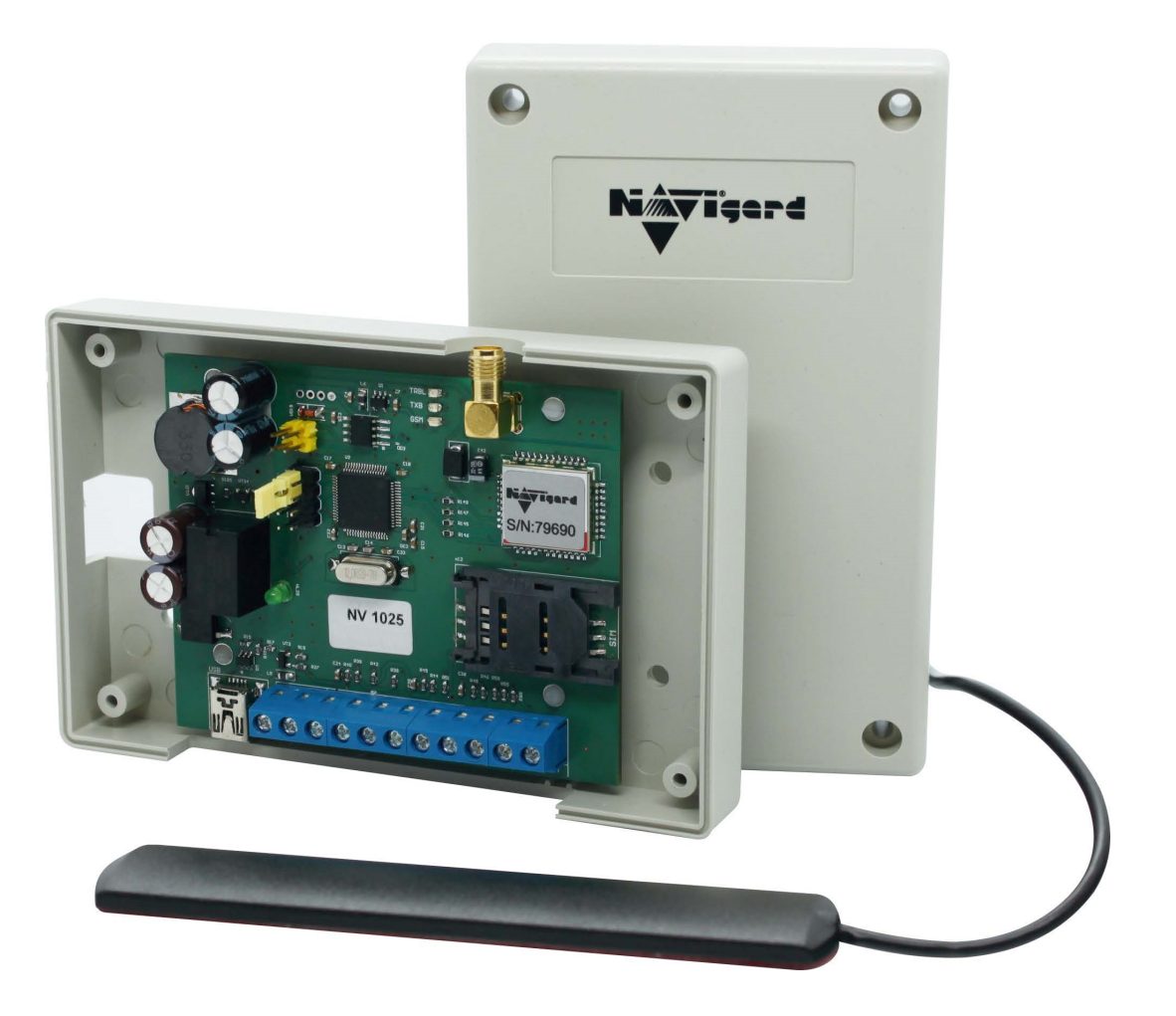

Специализированный GSM контроллер для управления приводами ворот и шлагбаумов

**NV 1025** Версия 5 Руководство по эксплуатации

# Содержание

| 1. Назначение                                                                                           | 3    |
|----------------------------------------------------------------------------------------------------|------|
| 2. Технические характеристики                                                                           | 3    |
| 3. Комплектация                                                                                         | 3    |
| 4. Назначение компонентов                                                                               | 4    |
| 5. Подключение                                                                                          | 5    |
| 5.1. Выбор места для установки                                                                          | 5    |
| 5.2. Установка SIM-карт                                                                                 | 5    |
| 5.3. Индикация                                                                                          | 5    |
| 5.4. Подключение питания                                                                                | 6    |
| 5.5. Подключение управляемых устройств                                                                  | 6    |
| 5.6. Подключение входов                                                                                 | 6    |
| 6. Устройство и работа                                                                                  | 6    |
| 6.1. Создание и редактирование базы данных телефонных номеров                                           | 6    |
| 6.1.1. Добавление номеров управления из файла                                                           | 6    |
| 6.1.2. Режим автоматического добавления номеров управления                                              | 7    |
| 6.1.3. Добавление и удаление номеров управления с помощь SMS Яобавление и удаление номеров управления с | 7    |
| 6.2. SMS управление и оповещение                                                                        | 8    |
| 6.3. Запрос баланса SIM-карты                                                                           | 8    |
| 6.4. Просмотр журнала                                                                                   | 8    |
| 6.5. Принудительное подключение к NV Online Pro с помощью СМС                                           | 8    |
| б.б. Контрольные функции                                                                                | 9    |
| 7. Назначение перемычек                                                                                 | 9    |
| 8. Обновление версии                                                                                    | 9    |
| 9. Техническая поддержка                                                                                | 10   |
| Приложение А. Диаграммы подключений                                                                     | . 11 |
| Приложение В. Алгоритм настройки прибора                                                                | . 12 |
| Паспорт                                                                                                 | 14   |

## 1. Назначение

Удалённое управление шлагбаумом, гаражными воротами, электромеханическими и электромагнитными замками при помощи мобильного телефона.

#### 2. Технические характеристики

Управление выходным исполнительным реле осуществляется:

• с зарегистрированных в приборе телефонов доступа при помощи звонка. При этом звонок автоматически сбрасывается или осуществляется прием вызова на время менее 1 секунды – снятие средств с телефона доступа не производится;

• с любого незарегистрированного в приборе телефона – по умолчанию.

Количество телефонов доступа – до 1000 шт.;

Наличие функции SMS-информирования на зарегистрированные телефоны оповещения о состоянии входов прибора (четыре входа контроля);

Количество телефонов оповещения – до 4 шт.;

Настройка прибора может осуществляться:

• с компьютера через miniUSB-интерфейс с помощью бесплатного программного обеспечения (ПО) NV Pro;

• при помощи SMS (добавление/удаление номеров доступа);

• удаленно через NV Online Pro (при наличии услуги GPRS на SIM-карте)

Встроенный журнал событий ёмкостью до 2000 событий;

Возможность обновления прошивки прибора потребителем.

| Наименование параметра и единица измерения                   | Значение  |
|--------------------------------------------------------------|-----------|
| напряжение питания AC/DC, В                                  | 1224      |
| максимально потребляемый ток, А                              | 0,1       |
| коммутируемый ток релейного модуля, А не более               | 6         |
| коммутируемое напряжение, В не более                         | 250       |
| количество выходов управления (выходных исполнительных реле) | 1         |
| количество входов контроля                                   | 4         |
| количество пользователей, шт                                 | 1000      |
| журнал событий, шт                                           | 2000      |
| максимально допустимая влажность, %                          | 80        |
| вес, кг                                                      | 0,15      |
| габаритные размеры без антенны, не более, мм                 | 125x80x33 |
| диапазон рабочих температур, °С                              | -25+55    |

#### 3. Комплектация

| NV 1025 - GSM контроллер в пластиковом корпусе1 | ШТ. |
|-------------------------------------------------|-----|
| NV 3-GSM/SMA выносная антенна1                  | ШТ. |
| Комплект крепежа1                               | ШТ. |
| Паспорт1                                        | ШТ. |

## 4. Назначение компонентов

N

Vicerd

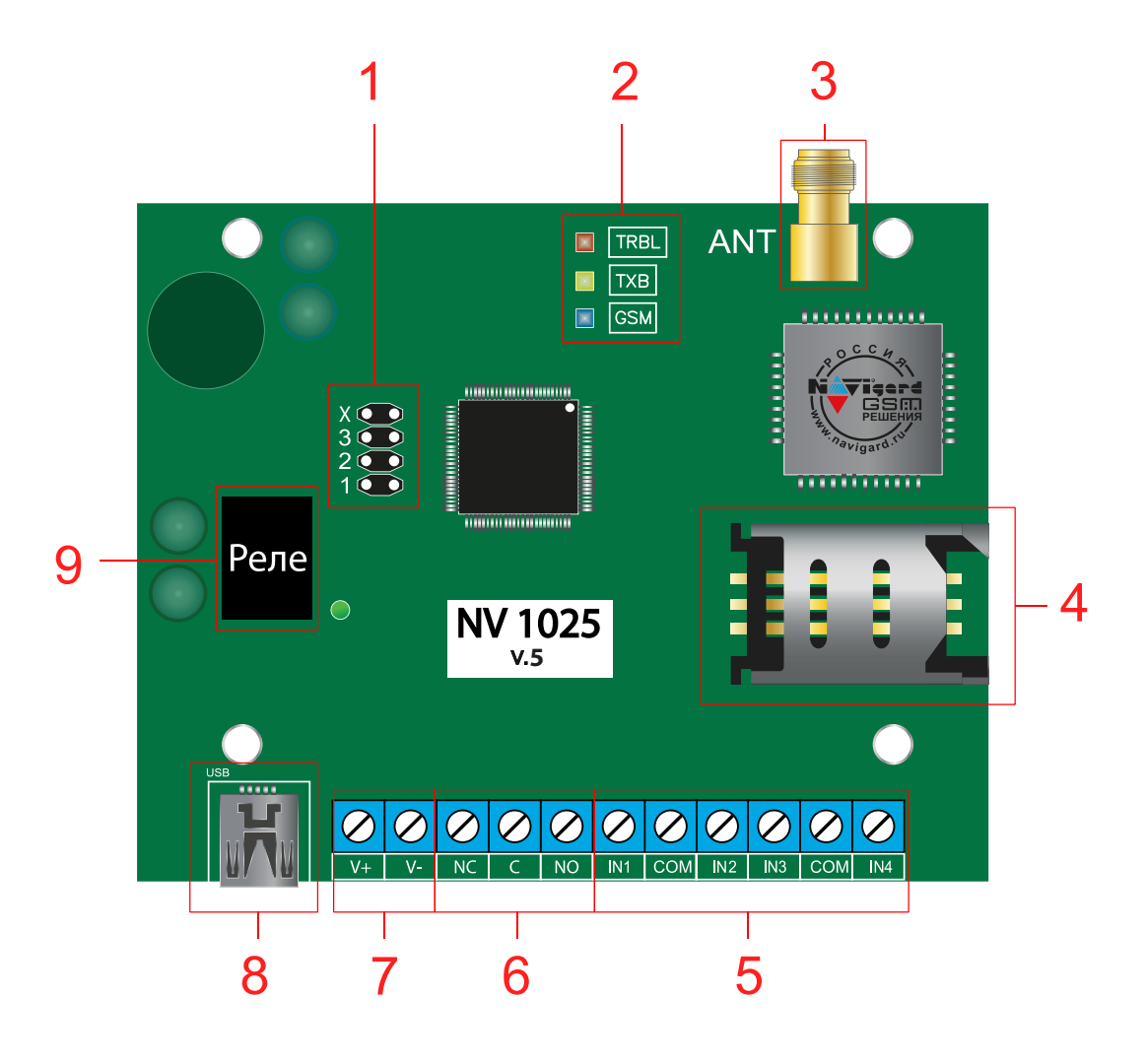

- 1. группа перемычек 123Х
- 2. светодиоды для индикации состояния NV 1025
- 3. разъем SMA-L для подключения внешней антенны
- 4. слот для SIM-карт
- 5. клеммы входов IN1 IN4
- 6. контакты реле (NC, C, NO)
- 7. клеммы подключения питания
- 8. разъем miniUSB
- 9. реле

## 5. Подключение

**ПРЕДУПРЕЖДЕНИЕ.** По соображениям безопасности, установка модуля должна выполняться квалифицированным персоналом. Все подключения внешних устройств, а также монтаж, производите при отключенном напряжении питания NV 1025! Не допускается эксплуатация NV 1025 в условиях вибрации.

## 5.1. Выбор места для установки

Выберите место для установки. Перед монтажом убедитесь, что в данном месте хороший уровень GSM сигнала. Для этого включите NV 1025 с уже установленной SIM-картой и дождитесь, пока NV 1025 зарегистрируется в GSM сети (см. <u>п. 5.3. Индикация</u>).

## 5.2. Установка SIM-карт

ВНИМАНИЕ! Убедитесь, что в Вашей SIM-карте отключен запрос PIN кода, либо установлен PIN код 5555. Удалите все SMS сообщения из памяти SIM-карты. Убедитесь в том, что на Вашей SIM-карте активированы SMS сервис, GPRS и голосовая связь, в зависимости от необходимых отчетов.

Для установки сим-карты в сим холдер выполните следующие шаги:

Шаг 0. Отключите питание NV 1025

Шаг 1. Найдите на плате сим холдер

Шаг 2. Отодвиньте крышку сим холдера

Шаг 3. Откройте крышку сим холдера и установите в пазы сим-карту до упора, как показано на рисунке

Шаг 4. Закройте крышку сим холдера

Шаг 5. Задвиньте крышку сим холдера

Шаг 6. Подайте питание на NV 1025 и дождитесь когда сим-карта зарегистрируется в GSM сети.

## 5.3. Индикация

В момент включения загораются светодиоды TRBL и TXB. Затем начинает раз в секунду мигать светодиод GSM показывая попытку регистрации в сети.

При успешной регистрации светодиод GSM начинает мигать раз в 2 секунды. Частые мигания светодиода TXB показывают уровень сигнала GSM: 3 мигания - высокий, 2 - средний, 1 - низкий.

При активации релейного модуля загорается зеленый светодиод.

#### Nigard

#### 5.4. Подключение питания

Подключите внешний источник питания на клеммы +V и -V. Допускается подключение источника питания переменного тока. При подключения источника питания постоянного тока полярность значения не имеет. Максимальное напряжение источника питания не более 24В.

**ВНИМАНИЕ!** Убедитесь, что суммарное энергопотребление контроллера и подключенных к нему устройств не превышает максимальной выходной мощности блока питания.

#### 5.5. Подключение управляемых устройств

Для подключения устройств используйте клеммы релейного модуля: NO - нормально открытый контакт, NC - нормально закрытый контакт, C - общий контакт. При получении управляющего сигнала реле меняет состояние клемм на противоположное на время, заданное при программировании NV 1025 с помощью программы NV Pro.

#### 5.6. Подключение входов

NV 1025 имеет 4 входа для контроля состояния. Клеммы можно использовать для подключения датчика положения стрелы шлагбаума, тампера корпуса и т.д.

Тип контакта входа: нормально замкнутые или нормально разомкнутый задается при программировании через ПО NV Pro.

#### 6. Устройство и работа

GSM контроллер NV 1025 при поступлении входящего звонка меняет состояние клемм релейного выхода на противоположное.

#### 6.1. Создание и редактирование базы данных телефонных номеров

Управление релейным модулем NV 1025 возможно при звонке с любого номера, если уставнолена галочка «Управление от любого номера» в ПО NV Pro. Данная функция работает по умолчанию.

#### 6.1.1. Добавление номеров управления из файла

Для создания базы данных номеров, с которых доступно управление считайте настройки с прибора и нажмите сохранить.

Будет доступно два типа файлов:

файл.nvp - файл настроек прибора;

и файл.csv - файл базы данных номеров.

Максимальное количество номеров - 1000 штук. Редактирование этого файла возможно с помощью ПО MS Excel или блокнот.

**ВНИМАНИЕ!** Убедитесь, что в файле .csv номера телефонов записаны в формате +7xxxxxxxxx

В случае отсутствии символа «+» при редактировании базы, в программе Блокнот сделайте следующие шаги:

| • | нажмите | сочетание | клавиш | CTRL+H (лат); |
|---|---------|-----------|--------|---------------|
|---|---------|-----------|--------|---------------|

• сделайте замену «;7» на «;+7» , как указано на рисунке:

• нажмите Заменить все.

| Заменить                   | ×                   |
|----------------------------|---------------------|
| Чт <u>о</u> : :7           | <u>Н</u> айти далее |
| Ч <u>е</u> м: [:+7]        | <u>З</u> аменить    |
|                            | Заменить все        |
| С учетом ре <u>г</u> истра | Отмена              |
| Обтекание текстом          |                     |

Nillyigard

Если файл базы открыть в программе Excel, он отобразится в виде:

|   | А  | В           | С   |  |
|---|----|-------------|-----|--|
| 1 | id | telephon    | out |  |
| 2 | 1  | 79651616519 | 0   |  |
| 3 | 2  | 79651616519 | 0   |  |
| 4 | 3  | 79816517465 | 0   |  |
| 5 | 4  | 79651616519 | 0   |  |
| 6 | 6  | 79817951971 | 0   |  |
| 7 | 10 | 79651616519 | 0   |  |
| 8 |    |             |     |  |

- Выберите столбец с номерами.
- Нажмите Ctrl+1, чтобы открыть диалоговое окно Формат ячеек.
- Выберите на ней категорию (все форматы).
- Введите в поле Тип формат «+0», как показано на рисунке.

| Формат яч                                                                                                    | еек                                                           |                                                                                              |                                                     |                                   |                         | ?            | ×     |
|----------------------------------------------------------------------------------------------------|---------------------------------------------------------------|----------------------------------------------------------------------------------------------|-----------------------------------------------------|-----------------------------------|-------------------------|--------------|-------|
| Число                                                                                                    | Выравнивание                                                  | Шрифт                                                                                        | Граница                                             | Заливка                           | Защита                  |              |       |
| <u>Ч</u> исловые                                                                                                    | е форматы:                                                    |                                                                                              |                                                     |                                   |                         |              |       |
| Общий<br>Числово<br>Денежне<br>Финансо<br>Дата<br>Время<br>Процент<br>Дробны<br>Экспоне<br>Текстова<br>Дополни<br>(все фор | й<br>ый<br>вый<br>Чый<br>нциальный<br>ый<br>ительный<br>маты) | Образец<br>telephon<br>+р<br>Основной<br>0,00<br># ##0,00<br># ##0,00<br># ##0,01<br># ##0,1 | 2;-# ##0\_<br>2;[Красный]                           | ₽<br> -# ##0\_P                   |                         |              | ^     |
|                                                                                                    |                                                               | # ##0,00<br># ##0,00<br># ##0 ₽;-<br># ##0 ₽;[                                               | \_₽;-# ##(<br>\_₽;[Красн<br>∙# ##0 ₽<br>_Красный]-‡ | ),00\_₽<br>ый]-# ##0,i<br># ##0 ₽ | ₽_/00                   |              | *     |
|                                                                                                    | ~                                                             |                                                                                              |                                                     |                                   |                         | <u>У</u> дал | пить  |
| Введите                                                                                                    | код числового фо                                              | ормата, исп                                                                                  | ользуя оди                                          | н из сущести                      | зующих кодов в качестве | образца.     |       |
|                                                                                                    |                                                               |                                                                                              |                                                     |                                   | 0                       | K Ot         | гмена |

#### Нажмите ОК

После перезапуска .csv файла в программе Excel необходимо повторить данный шаги.

Для обновления базы данных необходимо записать файл.csv в прибор с помощью кабеля miniUSB или удаленно.

Удаленная запись осуществляется с помощью ПО NV Online Pro. Для записи NV 1025 должен быть настроен на передачу отчетов в NV GPRS Server.

#### 6.1.2. Режим автоматического добавления номеров управления

При установленной перемычке Х прибор переходит в режим автоматического добавления номеров в память. Логика работа в этом режиме следующая:

Реле активируется при поступлении звонка с любого номера. При этом входящий номер добавиться в память в первую свободную ячейку, как номер доступа. Если добавление успешно, то происходит поднятие трубки на 1 сек.

#### 6.1.3. Добавление и удаление номеров управления с помощь SMS

Добавление и удаление пользователей возможно с помощью СМС команд.

**ВНИМАНИЕ!** По умолчанию только первый номер может добавлять и удалять номера по СМС. Для номеров 2,3,4 можно назначить такую возможность в NV Pro. <u>Добавление номера</u> происходит в первую свободную ячейку. Чтобы добавить один номер отправьте команду:

тел +7xxxxxxxx или tel +7xxxxxxxx или Add +7xxxxxxxx,

где тел или tel или Add - команда, после пробела - телефонный номер в формате +7ххххххххх (обязателен).

<u>Для добавления нескольких номеров</u> используется специальная команда tels (или adds). Номера перечисляются через пробел или запятую, например:

tels +7111112223 +7111112224, +71111112225...

Vicerd

или Текст СМС не должен превышать 160 символов.

Adds +71111113331,+71111113332 +71111113334...

Для удаления номера используется команда Delete +7xxxxxxxxx, где Delete - команда, после пробела +7xxxxxxxxx - номер, который необходимо удалить из базы д анных прибора.

### 6.2. SMS управление и оповещение

СМС оповещение при нарушении входов, доступно на первые четыре номера телефона. Для активации оповещения необходимо поставить прибор на охрану отправив на него СМС с командой постановки. Команда задается при настройке прибора с помощью NV Pro. По умолчанию «1111», Снятие «0001».

### Команды для изменения настроек контроллера:

set spam 1 - Включение функции "управление от любого номера"

set spam 0 - Отключение функции "управление от любого номера"

set master 20 - Отключение возможности управления для пользователя 2

set master 21 - Включение возможности управления для пользователя 2,

где 2 - номер пользователя. Можно предоставить права администратора 2, 3, 4 пользователям.

## 6.3. Запрос баланса SIM-карты

Для запроса баланса с управляющего номера телефона, указанного в памяти NV 1025, необходимо отправить на NV 1025 SMS-сообщение с текстом: **Balans xxx** 

#### где ххх - цифры для запроса.

При этом NV 1025 отправляет запрос баланса вида \*xxx# оператору GSM сети. В отв отправит SMS-сообщение на номер, с которого получена SMS, с ответом оператора о остоянии счета.

## 6.4. Просмотр журнала.

Каждое событие управления фиксируется в файле журнала прибора. Для просмотра необходимо подключиться к NV 1025 через miniUSB или удаленно. Открыть ПО NV Pro выбрать вкладку «События» и нажать «Чтение».

Так же возможно удаленное чтение и очистка журнала. Для этого перейдите на вкладке «События» выберите «У даленное чтение» или «Удаленная очистка». Для удаленного чтения NV 1025 должен быть настроен на передачу отчетов в NV GPRS Server.

Полученный файл доступен для открытия блокнотом или ПО MS Excel. Формат отчета: дата, время, телефонный номер, номер управляемого выхода.

## 6.5. Принудительное подключение к NV Online Pro с помощью СМС.

Для удаленного чтения журнала и изменения настроек необходимо подключение NV 1025 к NV GPRS Server. Но постоянное подключение не требуется.

Для экономии трафика и снижения нагрузки на канал связи существует SMS команда, после ко-торой передатчик соединяется с GPRS сервером на 10 минут (должен быть не запрограммирован хотя бы один IP адрес).

Отправьте на передатчик NV 1025 с одного из управляющих номеров SMS-сообщение вида (без кавычек):

«online XX.XX.XX.XX:port», где XX.XX.XX.XX - IP адрес GPRS сервера port - порт GPRS сервера. **ВНИМАНИЕ!** Для работы этой функции на SIM-карте обязательно должна быть активирована услуга GPRS. Подробности тарифов и стоимости услуги уточняйте у своего оператора связи.

#### 6.6. Контрольные функции

Tiderd

NV 1025 имеет 4 входа контроля состояния. Входы могут иметь тип контакта «нормально замкнуты» или «нормально разомкнуты».

Для включения функции контроля (постановки на охрану) отправьте SMS команду «1111» (без кавычек). Данную команду можно изменить в ПО NV Pro.

В ответ прибор пришлет описание состояния реле и входов.

При нарушении одного из входов NV 1025 пришлет соответствующую SMS. Описатели для SMS и номер для отчетов задаются на вкладке «Телефоны и отчеты» ПО NV Pro.

Для снятия прибора с охраны отправьте SMS команду «0001» (без кавычек). Данную команду можно изменить в ПО NV Pro.

**ВНИМАНИЕ!** Постановка/снятие прибора с охраны доступно только с номеров управления. Отчеты о нарушении входов отправляются только на эти номера.

#### 7. Назначение перемычек

**ВНИМАНИЕ!** Все перемычки устанавливаются при выключенном питании, если в инструкции не указано иное.

Таблица 1. Положение перемычек и их назначение

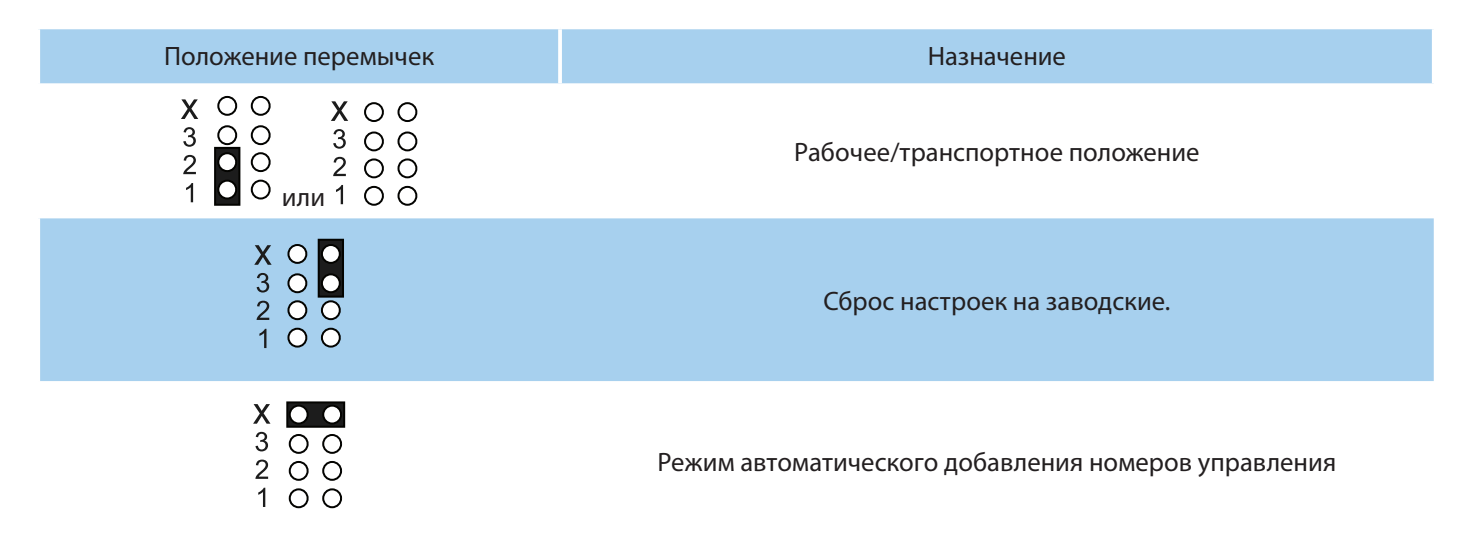

## 8. Обновление версии

В передатчике NV 1025 предусмотрена возможность для самостоятельного обновления версии прошивки пользователями. Всегда рекомендуем использовать актуальную версию прошивки. Прошивка доступна на сайте www.navigard.ru.

#### Обновление с помощью SMS «Boot»

Отправьте на передатчик SMS команду «Boot» с любого управляющего номера телефона, запрограммированного в памяти передатчика. Передатчик автоматически скачает актуальную прошивку и обновится. В ответ на SMS команду вы получите ответ, в зависимости от результата:

"Обновление успешно завершено. Версия х.хх"

"Не удалось получить файл обновления"

"Файл не для этого устройства"

- "Обновление не требуется. Версия х.хх"
- "Неправильная команда".

**ВНИМАНИЕ!** Для обновления необходимо, чтобы на SIM карте была подключена услуга GPRS!

#### Обновление через USB

Для обновления Вам понадобятся программа NV Prog и файл прошивки с расширением .hhx, доступные на сайте www.navigard.ru. Запустите NV Prog, выберите файл прошивки и нажмите обновить.

#### 9. Техническая поддержка

OOO "Навигард" Россия, 236000, г. Калининград ул. А.Невского д.40. Тел./факс: (4012) 578-900, Website: www.navigard.ru E-mail: tech@navigard.ru Skype: navigard.tech

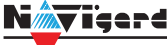

## Приложение А. Диаграммы подключений

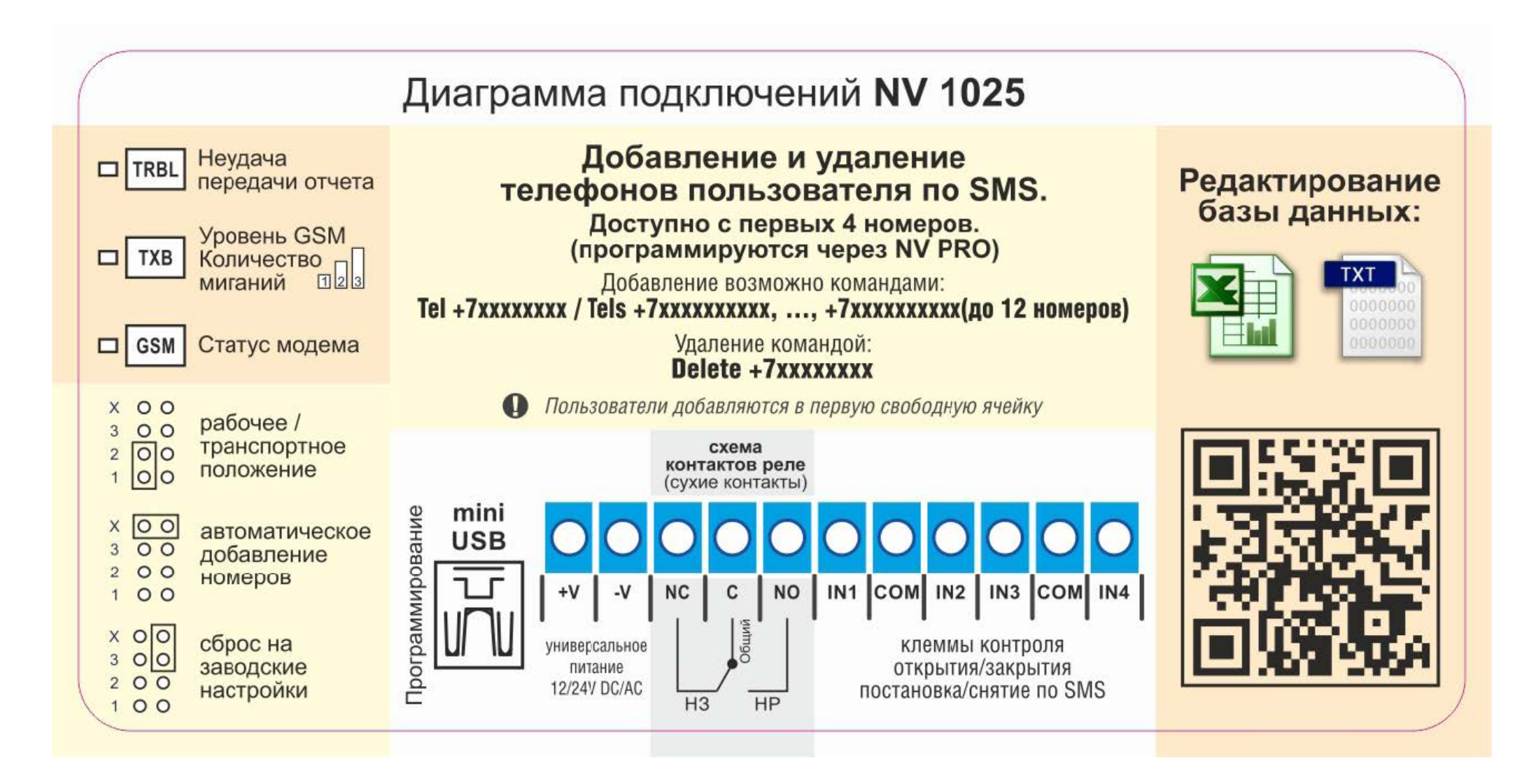

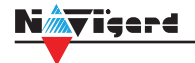

## Приложение В. Алгоритм настройки прибора

1. Откройте крышку прибора:

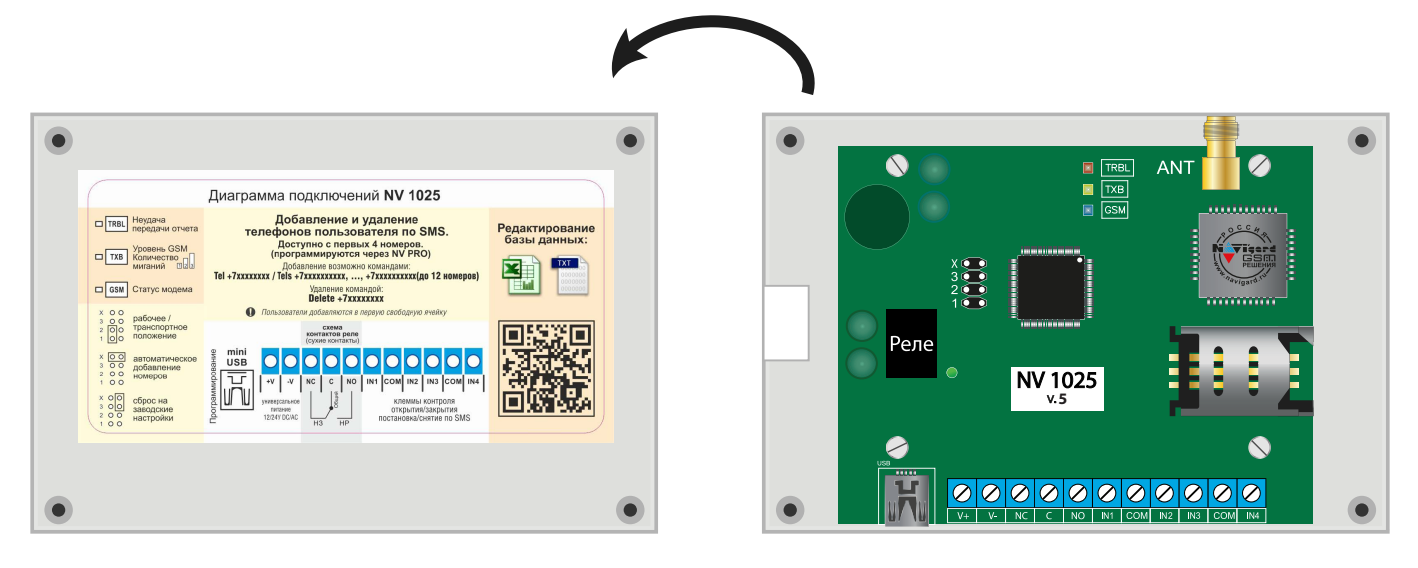

2. Для установки сим-карты в сим холдер выполните следующие шаги:

| Шаг 1. Найдите на плате сим холдер                                                                    |  |
|----------------------------------------------------------------------------------------------------|--|
| Шаг 2. Отодвиньте крышку сим холдера                                                                  |  |
| Шаг 3. Откройте крышку сим холдера и установите в<br>пазы сим-карту до упора, как показано на рисунке |  |
| Шаг 4. Закройте крышку сим холдера                                                                    |  |
| Шаг 5. Задвиньте крышку сим холдера                                                                   |  |

3. Подключите антенну к NV 1025. Для этого разъем антенны прикрутите к SMA - разъему на плате NV 1025 и вращайте по часовой стрелке.

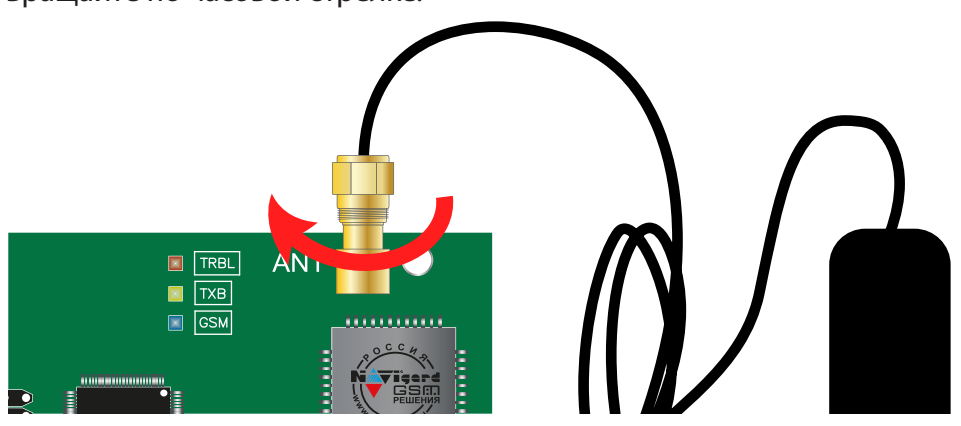

4. При первом включении устройства, список телефонов пуст. Для автоматического добавления номеров телефонов установите перемычку Х при отключенном питании.

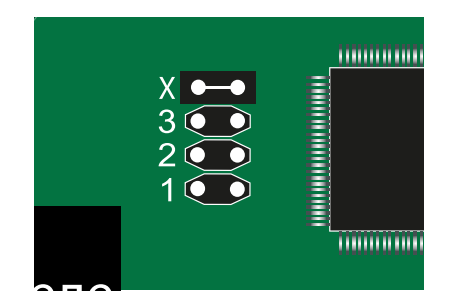

5. Подключите к прибору блок переменного или постоянного питания (12-24В) соответственно, как показано на рисунке ниже:

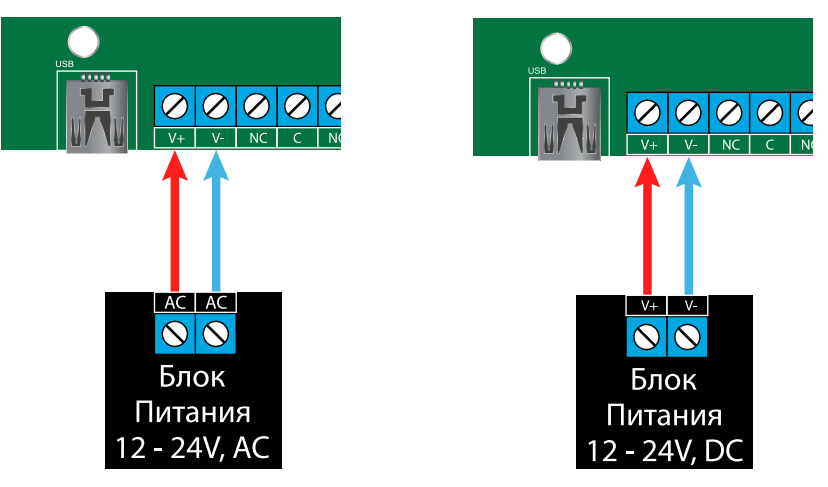

6. В момент включения загораются светодиоды TRBL и TXB. Затем начинает раз в секунду мигать светодиод GSM показывая попытку регистрации в сети.

При успешной регистрации светодиод GSM начинает мигать раз в 2 секунды.

Частые мигания светодиода ТХВ показывают уровень сигнала GSM:

3 мигания - высокий,

2 - средний,

1 - низкий.

При активации релейного модуля загорается зеленый светодиод.

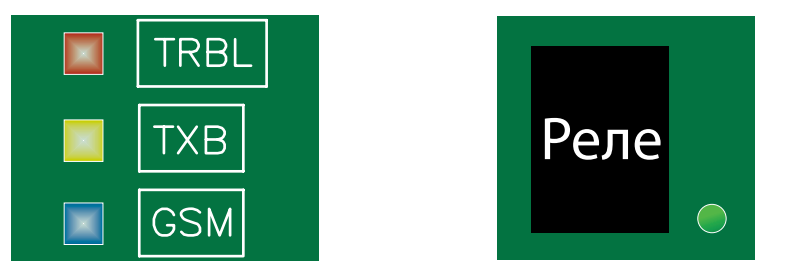

7. Для добавления номеров позвоните на номер установленной сим-карты — номер будет записан в память прибора и при этом сработает реле.

- 8. После добавления всех необходимых номеров, отключите питание и снимите перемычку Х.
- 9. Устройство с добавленными номерами готово к эксплуатации.

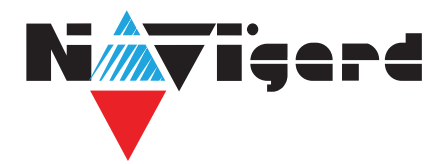

Паспорт

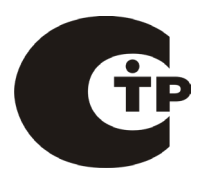

# NV 1025

#### Специализированный GSM контроллер для управления приводами ворот и шлагбаумов

## 1. Области применения

Удалённое управление шлагбаумом, гаражными воротами, электромеханическими и электромагнитными замками при помощи мобильного телефона.

#### 2. Технические характеристики

| Nº | Наименование                                                 | Значение  |
|----|--------------------------------------------------------------|-----------|
| 1  | напряжение питания AC/DC, В                                  | 1224      |
| 2  | максимально потребляемый ток, А                              | 0,1       |
| 3  | коммутируемый ток релейного модуля, А не более               | 6         |
| 4  | коммутируемое напряжение, В не более                         | 250       |
| 5  | количество выходов управления (выходных исполнительных реле) | 1         |
| 6  | количество входов контроля                                   | 4         |
| 7  | количество пользователей, шт                                 | 1000      |
| 8  | журнал событий, шт                                           | 2000      |
| 9  | максимально допустимая влажность, %                          | 80        |
| 10 | вес, кг                                                      | 0,15      |
| 11 | габаритные размеры без антенны, не более, мм                 | 125x80x33 |
| 12 | диапазон рабочих температур, °С                              | -25+55    |

## 3. Комплектность

| Nº | Наименование                                   | Значение |
|----|------------------------------------------------|----------|
| 1  | NV 1025 - GSM контроллер в пластиковом корпусе | 1 шт.    |
| 2  | NV 3-GSM/SMA выносная антенна                  | 1 шт.    |
| 3  | Комплект крепежа                               | 1 шт.    |
| 4  | Паспорт изделия                                | 1 шт.    |

#### 4. Свидетельство о приемке

ППКОП NV 1025 s/n \_\_\_\_\_ признан годным к эксплуатации.

Дата выпуска \_\_\_\_\_\_ Приемку произвел\_\_\_\_\_МП

#### 5. Свидетельство о вводе в эксплуатацию

| ППКОП NV 1025 введен в экс | плуатацию согласно требованиям. |    |
|----------------------------|---------------------------------|----|
| Дата ввода                 | Ввод произвел                   | МП |

## 6. Свидетельство о продаже

ППКОП NV 1025 Дата продажи\_\_\_\_

MΠ

## 7. Гарантии изготовителя

7.1 Изготовитель гарантирует бесперебойную работу изделия в течение 36 месяцев с момента продажи.

7.2 Гарантия не распространяется на изделие, которое эксплуатировалось с нарушением правил и режимов работы, а также на изделия, имеющие механические повреждения.

7.3 Гарантия не распространяется на изделие, в случае повреждения защитных голографических наклеек.

7.4 Без отметки о дате продажи или документов, подтверждающих факт продажи, гарантия не имеет силы.

7.5 По вопросам гарантийного обслуживания обращайтесь к вашему поставщику